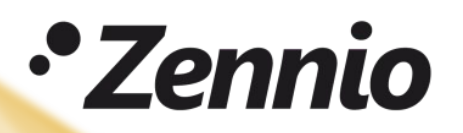

Hur vet jag ifall mina LED-lampor kan regleras av en effektdimmer ifrån Zennio?

## **1.** Konfigurera dimmern på följande vis:

K1 och K2 (Endast för DX2).

• Fristående kanaler: för styrning av varje kanal individuellt.

 Gemensam kanal: för gemensam styrning och en högre lastgräns.

## Kanal K#

Lasttyp: LED eller CFL (beroende på vilken last).

•Dimringsmönster: Linjär.

•Dimringsläge: Stigande flank (bakkantstyrning)

Dimmer hastighet: •Absolut dimring: Direkt.

- •Relativ dimring: Miuk 1.
- •Till/från: Direkt.

Minnesfunktion: Maximum. Maximalt dirmingsvärde: 100%. Minimalt dimringsvärde: 0%.

Kryssa i boxen "Felindikering" under ALLMÄNT, och knyt objekten till gruppadresser.

|          | ALLMÄNT       | Lasttyp                                     | LED                           | •                                              | • |
|----------|---------------|---------------------------------------------|-------------------------------|------------------------------------------------|---|
| al       | Felindikering | Dimringsmönster (Karakteristisk kurva)      | Linjär                        | •                                              | • |
| ch       | — Kanal K1    | Dimringsläge<br>Justera karakteristiskkurva | Stigande flank Fallande flank |                                                |   |
|          | DIMRING       |                                             |                               |                                                |   |
|          | KONFIGURATION | Dimmer hastighet                            |                               |                                                |   |
|          |               | Absolut Dimring                             | Direkt                        |                                                | , |
|          | + Kanal K2    | Relativ Dimring                             | Mjukt 1                       | •                                              | • |
| g)       |               | Till/Från                                   | Direkt                        | •                                              | , |
|          |               | Minnesfunktion: På ljusnivå                 | Maximum Föregående            |                                                |   |
|          |               | Aktivera ekonomiläge                        | ✓                             |                                                |   |
|          |               | Maximalt Dimringsvärde                      | 100                           | $\stackrel{\scriptscriptstyle \perp}{_{\Psi}}$ | % |
|          |               | Aktivera minimum                            | ✓                             |                                                |   |
| <b>-</b> |               | Minimalt Dimringsvärde                      | 0                             | *                                              | % |

Test av DIMinBOX DX2

& inBOX DIM

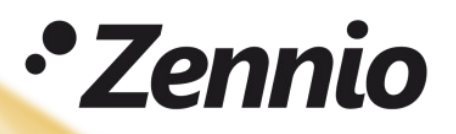

**2.** Knyt ihop objekten med gruppadresser, som visas nedan. Det här kommer att användas till att testa olika dimringslägen och dimringsmönster.

| : Gruppadresser                       | <ul> <li>Objekt *</li> </ul>                                                                          | Apparat                     | Sändande | Datatyp K   | L | S   | öυ         | Produkt Program      | m          | Längd  | Prioritet | Gruppadress |
|---------------------------------------|----------------------------------------------------------------------------------------------------|-----------------------------|----------|-------------|---|-----|------------|----------------------|------------|--------|-----------|-------------|
| 🖻 🛅 Dynamiska mappar                  | O/0/1 Dimringsläge                                                                                    |                             |          |             |   |     |            |                      |            |        |           |             |
| BI 0 DIMinBOX DX2                     | ■\$43: [K1] Välj flank (Endast för Test) - 0=Automatisk; 1=Stigande; 2=                               | Fallande 1.1.3 DIMinBOX DX2 | S        | load type K | - | s - |            | DIMinBOX DX2 DIMinBO | DX DX2 1.1 | 1 byte | Låg       | 0/0/1       |
| ▲ 盟 0/0 Test                          | 0/0/2 Dimringsmönster                                                                                 |                             |          |             |   |     |            |                      |            |        |           |             |
| 🞛 0/0/1 Dimringsläge                  | 45: [K1] Dimringsmönster (Endast för Test) - 0=Linjär; 1=Kurva 1; 2:                                  | =Kurva 2 1.1.3 DIMinBOX DX2 | S        | К           | - | s - | -          | DIMinBOX DX2 DIMinBC | DX DX2 1.1 | 1 byte | Låg       | 0/0/2       |
| 🞛 0/0/2 Dimringsmönster               | <ul> <li>0/0/3 Test-Ljusvärde</li> </ul>                                                              |                             |          |             |   | -   |            |                      |            |        |           | 0.00        |
| 🔢 0/0/3 Test-Ljusvärde                | 4(5): [K1] Ljusvärde - 1 byte dimmerstyrning                                                          | 1.1.3 DIMINBOX DX2          | 5        | percent K   |   | 5 - | 1056       | DIMINBOX DX2 DIMINBO | DX DX2 1.1 | 1 byte | Lag       | 0/0/3       |
| 🔀 0/0/4 Test-Relativ dimring          | → 0/0/4 Test-Relativ dimring<br>2 3: [K1] Relativ Dimring - 4 bits dimmerstyrning                     | 1.1.3 DIMinBOX DX2          | S        | dimmin K    | - | s - |            | DIMinBOX DX2 DIMinBO | DX DX2 1.1 | 4 bit  | Låg       | 0/0/4       |
| 🔀 0/0/5 Test-FEL-Strömförsörjning     | 0/0/5 Test-FEL-Strömförsörjning                                                                       |                             |          |             |   |     |            |                      |            |        |           |             |
| 🔀 0/0/6 Test-FEL-Övervärmning         | 11: Strömförsörjningsfel - 0 = Ej fel; 1 = Fel                                                        | 1.1.3 DIMinBOX DX2          | S        | alarm K     | L | - ċ | <b>ö</b> - | DIMinBOX DX2 DIMinBO | DX DX2 1.1 | 1 bit  | Låg       | 0/0/5       |
| 🞛 0/0/7 Test-FEL-Överspänning         | <ul> <li>0/0/6 Test-FEL-Övervärmning</li> </ul>                                                       |                             |          |             |   |     |            |                      |            |        |           |             |
| 0/0/8 Test-FEL-Anomal Frekvens        | ■之 16: Övervärmning - 0 = Ej fel; 1 = Fel                                                             | 1.1.3 DIMinBOX DX2          | S        | alarm K     | L | - 0 | <u>.</u>   | DIMinBOX DX2 DIMinBO | DX DX2 1.1 | 1 bit  | Låg       | 0/0/6       |
| 🔀 0/0/9 Test-FEL-Lasttyp Parameterfel | O/0/7 Test-FEL-Överspänning                                                                           |                             |          |             |   |     |            |                      |            |        |           |             |
| 🞛 0/0/10 Test-FEL-Kortslutning        | ■2 17: [K1] Överspänning - 0 = Ej fel; 1 = Fel                                                        | 1.1.3 DIMinBOX DX2          | S        | alarm K     | L | - 0 | ) -        | DIMinBOX DX2 DIMinBO | DX DX2 1.1 | 1 bit  | Låg       | 0/0/7       |
|                                       | <ul> <li>0/0/8 Test-FEL-Anomal Frekvens</li> <li>21: Anomal Frekvens - 0 = Ej fel; 1 = Fel</li> </ul> | 1.1.3 DIMinBOX DX2          | S        | alarm K     | L | - 0 | ō -        | DIMinBOX DX2 DIMinBO | DX DX2 1.1 | 1 bit  | Låg       | 0/0/8       |
|                                       | <ul> <li>0/0/9 Test-FEL-Lasttyp Parameterfel</li> </ul>                                               |                             |          |             |   |     |            |                      |            |        |           |             |
|                                       | ■2 22: [K1] Lasttyp parameterfel - 0 = Ej fel; 1 = Fel                                                | 1.1.3 DIMinBOX DX2          | S        | alarm K     | L | - Ć | <u>.</u>   | DIMinBOX DX2 DIMinBO | DX DX2 1.1 | 1 bit  | Låg       | 0/0/9       |
|                                       | 0/0/10 Test-FEL-Kortslutning                                                                          |                             |          |             |   |     |            |                      |            |        |           |             |
|                                       | II: [K1] Kortslutning - 0 = Ej fel; 1 = Fel                                                           | 1.1.3 DIMinBOX DX2          | S        | alarm K     | L | - Ć | - 0        | DIMinBOX DX2 DIMinBO | DX DX2 1.1 | 1 bit  | Låg       | 0/0/10      |

**Test av DIMinBOX DX2** 

& inBOX DIM

**3.** Anslut lamporna till dimmern, tänk på att koppla bort huvudspänningen först. Det är viktigt att du använder samma antal lampor på varje kanal, som du sedan ska i projektet, eftersom att det kommer att påverka lastgränsen.

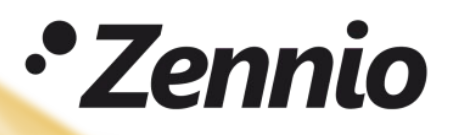

**4.** Programmera dimmern med de nya parameterinställningarna och återanslut sedan externspänningen.

5. Val av dimringsläge och dimringsmönster.

Använd gruppövervakaren i ETS (Diagnostik – Gruppövervakare) för att sända värden som motsvarar de 6 olika konfigurationerna i tabellen nedanför.

**Test av DIMinBOX DX2** 

& inBOX DIM

| Konfiguration | Dimringsläge |       | Dimringsmönster |       | Lägsta        | Högsta        |  |  |  |
|---------------|--------------|-------|-----------------|-------|---------------|---------------|--|--|--|
|               | Läge         | Värde | Läge            | Värde | dimringsgrans | dimringsgrans |  |  |  |
| 1             | Bakkant      | 2     | Linjär          | 0     |               |               |  |  |  |
| 2             | Bakkant      | 2     | Kurva 1         | 1     |               |               |  |  |  |
| 3             | Bakkant      | 2     | Kurva 2         | 2     |               |               |  |  |  |
| 4             | Framkant     | 1     | Linjär          | 0     | 9             |               |  |  |  |
| 5             | Framkant     | 1     | Kurva 1         | 1     |               |               |  |  |  |
| 6             | Framkant     | 1     | Kurva 2         | 2     |               |               |  |  |  |

**Viktigt!** För test av LED eller CFL last med transformator, välj bakkantsstyrning (sigande flank) för kapacitiva transformatorer, och framkantsstyrning (fallande flank) för induktiva transformatorer.

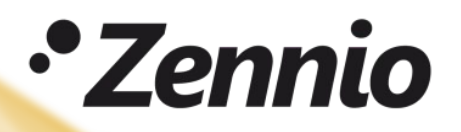

6. Kontrollera dimmern:

A. MJUK RELATIV DIMRING från 0% till 100%, kontrollera att dimringen är stabil hela vägen.

B. MJUK RELATIV DIMRING från 100% till 0%, kontrollera att dimringen är stabil hela vägen.

C. Skicka 100% direkt med EXAKT DIMRING.

Observera i 2 minuter om något flimmer eller störningar uppstår vid den här ljusnivån.

Om du lägger märke till flimmer eller störningar vid 100%, så gör om testet med värde 95% o.s.v. tills flimret slutar. Det här kommer att vara det HÖGSTA DIMRINGSVÄRDET som kan konfigureras i parameterinställningarna i ETS:n.

Test av DIMinBOX DX2

& inBOX DIM

D. Skicka 1%, 2%,..... med EXAKT DIMRING.

Observera ifall alla lamporna tänds upp samtidigt och utan flimmer.

Om någon oönskad effekt uppstår, så öka det exakta dirmingsvärdet tills du hittar rätt procent, där problemen slutar. Det här kommer att vara det LÄGSTA DIMRINGSVÄRDET som kan konfigureras i parameterinställningar i ETS:n.